RECEPTOARE DIGITALE ANALOG INTERFATA COMUNA

# MANUALUL UTILIZATORULUI

CE

# CUPRINS

| CONTRA INDICATII                                   | 1        |
|----------------------------------------------------|----------|
| DIAGRAMA CABLARE                                   | 2        |
| CONEXIUNE LA TV PRIN MUFA RF(optional)             | 3        |
| CONEXIUNE LA TV PRIN MUFA SCART.                   | . 3      |
| CONEXIUNE VCR                                      | . 3      |
| CONECTARE PRIN IESIREA RCA                         | 3        |
| CONECTARE PRIN IESIREA S/P DIF (optional)          | 3        |
| FOLOSIRFA COMUTATORUL UL DISEGC                    | 3        |
| I OOP IN (optional)                                | 3        |
| PRIMA INSTAL ARE SI SETARILETV                     | <u>۵</u> |
| INTRAREA IN MENILII PRINCIPAL                      | ı        |
| SELECTAREA PROGRAMELOR                             | Δ        |
| TELECTAREAT ROORAMEEOR                             | ייי<br>ק |
| ΡΔΟΙΟ                                              | .J<br>5  |
|                                                    | J        |
|                                                    | .5       |
|                                                    | .0       |
|                                                    | .0       |
|                                                    | 6        |
| ODDONADEA ALEADETICA A DDOCDAMELOD                 | .0       |
|                                                    | 0<br>7   |
|                                                    | /<br>7   |
|                                                    | /        |
| SCHIMBAREA NUMELUI PRUGRAMELUR                     | 1        |
| SORIAREA LISTEI DE PROGRAME                        | 8.       |
|                                                    | .8       |
| MUIAREA PROGRAMELOR                                | 8        |
| STERGEREA PROGAMELOR                               | 9        |
| STRAMUTAREA PROGRAMELOR                            | .9       |
| SCHIMBAREA SETARILOR PROGRAMELOR                   | 10       |
| CAUTAREA PROGRAMELOR PRIN SCANAREA TRANSPONDERULUI | 10       |
| SETAREA TRANSPONDERULUI                            | 11       |
| SCHIMBAREA SETARILOR SATELIT                       | 11       |
| CAUTAREA PROGRAMELOR PRIN SCANAREA IN BANDA        | 12       |
| MONO, STEREO, CONTROL VOLUM STANGA/DREAPTA         | 12       |
| SETAREA VOLUMULUI OFFSET                           | 13       |
| ACCESUL LA CANALELE AUDIO                          | 13       |
| SCHIMBAREA PAROLEI1                                | 13       |
| FOLOSIREA PARENTAL LOCK1                           | 4        |
| FOLOSIREA SETUP LOCK1                              | 4        |
| SETAREA DATEI SI A OREI1                           | 4        |
| SETAREA TIMERELOR1                                 | 5        |
| SCHIMBAREA LIMBII MENIULUI1                        | 6        |
| FOLOSIREA OPRIUNII "AUTO POWER-ON"1                | 6        |
| SCHIMBAREA ALIMENTARII LNB1                        | 6        |
| SETAREA IESIRII UHF A RECEPTORULUI1                | 7        |
| MENIUL SERVICE                                     | 7        |
| FOLOSIREA POZITIONERULUI DISEgC 1.21               | 8        |
| DEMO                                               | 8        |
| GHID PROGRAME ELECTRONIC1                          | 9        |
| INTERFATA COMUNA1                                  | 9        |
| HARTA MENIU                                        | 0        |
| PROBLEME SI REZOLVARI                              | 1        |

#### Contraindicatii

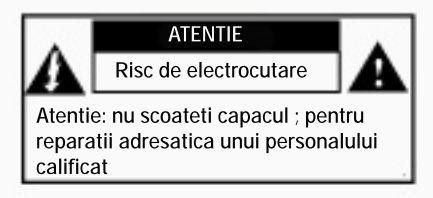

- Nu uitati componente/opiecte in aparat

- Exista componente inauntru incarcate cu tensiune.Nu introduceti obiecteprin gaurile de aerisire

- Monede sau alte obiecte conductoare trebuiesc tinute departe de receptor datorita faptului k acestea pot cauza defectiuni sau pot deteriora aparatul.

- Pentru o ventilare corespunzatoare nimic nu trebuie sa se afle in apropierea aparatului la o distanta mai mica de 10 m.

- Nu puneti nimic pe aparat care poate bloca ventilarea acestuia.

- Nici o flacara deschisa asemenea lumanarilor sau surse de caldura,nu vor fii amplasate langa aparat

- Nu pozitionati aparatul pe suprafete de mobila sau panza.

- Receptorul nu va fii supus stropirii sau picaturilor de nici un fel. Nici un recipient continand lichide (ex: vaza) va fii pus pe aparat. In cazul unui accident si stropirea sau varsarea unui lichid pe aparat; deconectati aparatul din priza si adresativa serviceului.

- Curatarea: Puteti indeparta praful de pe aparat (nu folosti lichide!).

- Nu indepartati eticheta ce se refera la garantie.

- Receptorul este proiectat numai pentru utilizarea acestuia in medii inchise intr-un climat normal.

Nu asezati aparatul intrun mediu umed, prafuit, prea fierbinte, prea rece; feritil de ploaie si razele solare.

- Intotdeauna puneti receptorul in stand-by inainte de conectare sau deconectare.

Nu conectati receptorul inainte sa va asigurati ca restul conexiunilor [cablurilor] au fost facute

- Inainte de a da drumul receptorului, asigurativa k toate conexiunile au fost facute corespunzator.

- Nu supraincarcati aparatul ; poate duce la incendii sau electrocutari

- Nu folositi receptorul sub sau langa alte aparate electronice sau electrocasnice.

- Nu conectati echipamente inutile receptorului pentru a nu risca deteriorarea definitiva a aparatului.

- Aparatul este utilizabil si in modul stand-by, in cazul in care doriti sa plecati de acasa nu lasati aparatul conectat mai mult de o saptamana.

- Daca nu folositi telecomanda pe o perioada mai lunga este indicata inlaturarea bateriilor acesteia.

#### INTRODUCERE

## DIAGRAMA DE CABLARE

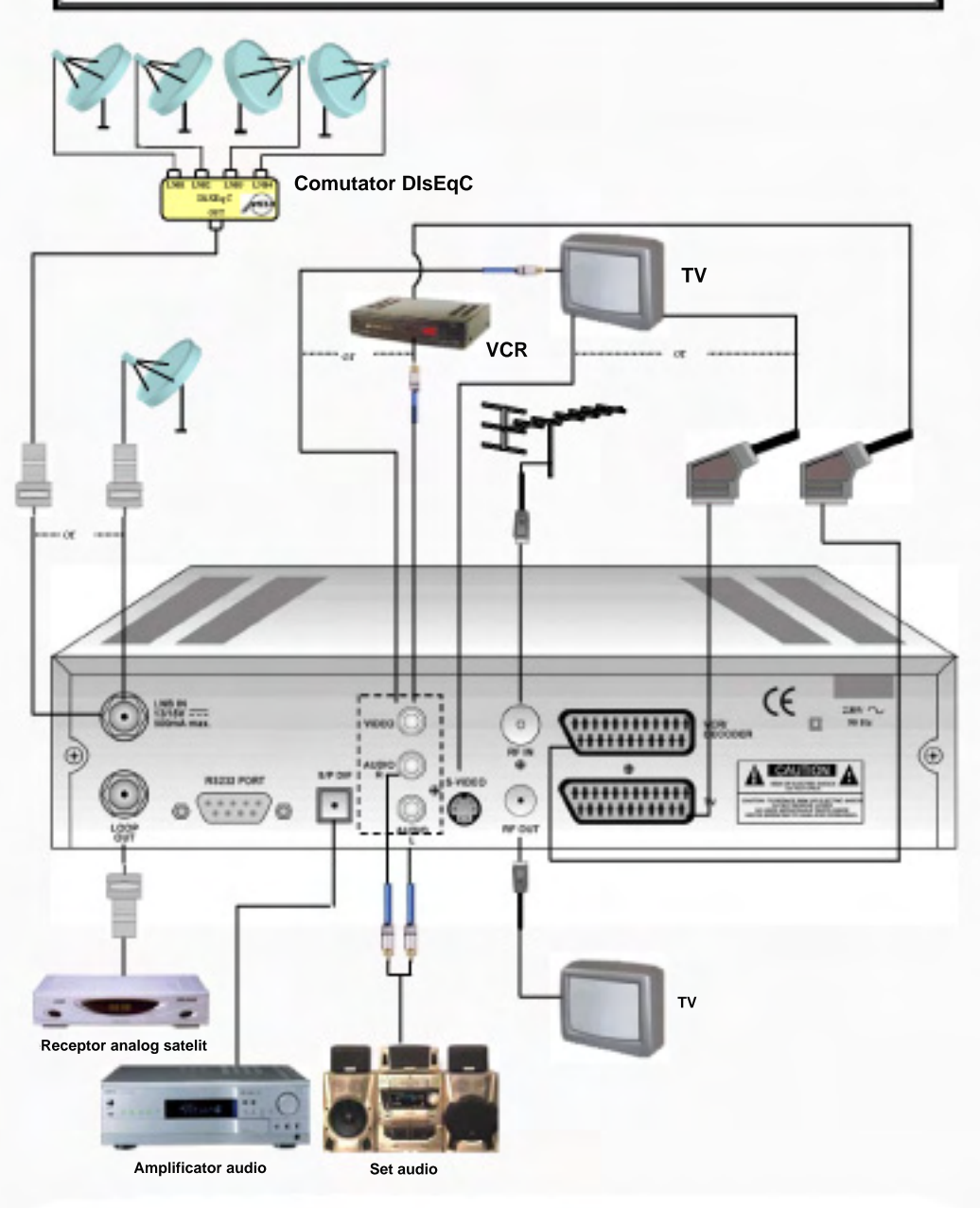

## CONEXIUNI

Inainte de a face conectarea unitatii, asigurativa ca toate conexiunile aferente au fost facute. Conexiuni eronate pot duce la deterioarea aparatului. Daca nu sunteti sigur se fac conectiunile intr-un mod corect va rugam sunati la service.

Conectarea la TV prin mufa RF (pentru programe digitale si terestre analog)

Va puteti conecta unitatea la TV prin mufa RF. Pentru aceasta aveti nevoie de un cablu de conectare RF cablu care sa aiba o mufa mama IEC si o mufa tata IEC. Conectati un capat al cablului la TV iar pe celalalt in aparat in iesirea RF.

Conectarea prin mufa SCART

In comparatie cu conectarea RF conectarea scart va permite o calitate mai buna. Pentru acest tip de conexiune veti avea nevoie de un cablu SCART mufat corespunzator la ambele capete. Conectati unul din capete la TV iar pe celalalt la receptor.

Conectarea prin mufa Loop (doar pentru programe terestre)

Va puteti conecta unitatea la televizor prin iesirea Loop Out. Pentru aceasta ceti avea nevoie de un cablu RF cu mufa IEC mama la un capatiar la celalalt cu mufa tata tip IEC. Conectati un capat al cablului la intrarea TV iar celalalt capat la iesirea LOOP OUT a aparatului.

Conectarea la VCR (Video Recorder)

Puteti raliza asemena conexiune cu ajutorul cablului SCART. Conectati unul din capete la Video Recorder iar pe celalalt la unitatea dumneavoastra [receptor].

Conectare Decodor audio / Amplificator audio Conectarea prin iesirea RCA

Va puteti conecta aparatul la un player audio prin iesirea RCA. Pentru aceasta folostiti AUDIO-L si AUDIO-R iesirile stereo ale receptorului

Conectarea prin iesirea S/P DIF (aplicabile doar unor modele)

Va puteti conecta aparatul la amplificatoare audio prin iesirea S/P DIF. Pentru aceasta folostiti iesirea de tip S/P DIF a unitatii (cu ajutorul cablului coaxial sau a fibrei optice)

Folosirea comutatorului DiSEqC

DiSEqC este un circuit comutator. Puteti folosii 4 antene satelit cu ajutorul unui comutator DiSEqC . Cand ati incheiat conexiunile aferente aparatului, il puteti folosii.

(Va rugam vedeti capitolul "Conexiuni" pentru a verifica corectitudinea acestora.)

Daca folostiti o conexiune de tip RF la TV, trebuie sa va setati TV-ul la UHF CH 37.

(Canalul din fabrica este Nr. 37.)

- Dupa ce ati terminat cu conexiunile dati drumul la TV si apasati tasta Menu.

Faceti cautari pana veti vedea (UHF catre CH 37) apoi inregistrati si salvati noile setari.
Daca folostiti cablul SCART nu aveti nevoie de modificari preaalabile la TV.
Cand veti da drumul la TV si receptor pe ecran veti vedea interfata receptorului (Unele televizoare nu au cautare automata sau manual cu ajutorul telecomenzii.)

## MENIUL PRINCIPAL

- Meniul viziualizat cand apasati tasta MENU in timp ce nu exista alt meniu pe ecran este meniul principal.

- Folosind tastele P+ si P-, puteti misca cursorul in sus si sin jos.

Apasati OK pentru selectarea unui sub-meniu. Deasemenea puteti misca cursorul in sus sau in jos

si in sub-meniu folosind tastele P+ si P- keys.

- Pentru a iesii din sub-meniu si in final din menu apasati de mai multe ori tasta menu.

- Daca ati facut unhele schimbari in meniu veti fii notificati printr-un mesaj

"Do you want to store?"

[TR.doriti sa salvati setarile] va aparea pe ecran. Apasati OK pentru a salva modificarile facute, apasati MENU pentru a iesii fara a salva modificarile.

## SELECTAREA PROGRAMELOR

Puteti folosii mai multe metode pentru selectarea programelor.

- Puteti selecta un program folosind tasta P+ sau P- in timp ce orice alt post este vizualizat. Numarul si numele postului selectat va fii afisat sub ecran.

- Deasemenea puteti slecta un porogram folosind tastatura cu cifre. Puteti raliza asta in 3 metode:

1. Apasati numarul programului format din 4 cifre. De exemplu pentru a selecta programul 1875, apasati 1, 8, 7, 5, si pentru a selecta programul nr. 27, apasati 0, 0, 2, 7.

2. Apasati numai numarul programului si asteptati cateva secunde. De exemplu pentru a selecta programul 168, apasati 1, 6 si 8 apoi asteptati. Pentru a selecta programul 56, apasati 5 si 6, apoi asteptati.

3. Pentru acces rapid la programe, in timp ce intriduceti numarul canalului, continuati sa apasati ultima cifra.

De exemplu pentru accesarea programului cu numarul 3,apasati si tineti apasat cifra 3. Pentru a accesa programul 14, apasati 1 apoi apasati si tineti apasat cifra 4.

- Puteti vizualiza lista de programe accesand unul dintre canale.

(Vezi "Selectarea programelor din lista")

## **BARA DE INFORMATII**

Bara de informatii este afisata in partea de jos a ecranului in timp ce schimbati canalele. Pe aceasta bara vor fii afisate urmatoarele: numarul canalului, numele acestuia sau informatii aditionale

[teletext] referitoare la canalul vizualizat.

## TELETEXT

Daca TV-ul dumneavoastra nu are teletext, atunci puteti folosii teletextul receptorului.

- Selectati postul tv dorit si pentru vizualizarea teletextului apasati tasta TXT.
- Puteti folosii tastele P+ si P- pentru a creste sau descreste numarul paginii.
- Pentru acces direct la paginile dorite puteti utiliza si comenzile din tastatura cu cifre.
- Apasarea tastei TXT va face teletextul transparent.

NOTA: Daca sesizati ca este o problema cu vizualizarea caracterelor apasati tasta OK.

### RADIO

Pentru activarea modulului Radio apasati

tasta RADIO. Apasand P+, P- si cifrele puteti alege si canale radio.Puteti dezactiva modulul RADIO apasand inca o data tasta.

## **ORDONAREA CANALELOR**

Programele corespunzatoare satelitului activat incep listarea de la cifra 1.

## SELECTAREA PROGRAMELOR DIN LISTA

- Daca apasati OK in timp ce nici un meniu nu este viziualizat, lista cu programe va aparea pe ecran.
- Folositi P+, P-, V+, V- sau cifrele din tastatura pentru a muta inainte sau inapoi Apasati ok pentru a selecta programul aflat in bara de selectie.
- Apasati MENU pentru a parasii lista de programe.

Nota: Programele afisate cu verde sunt programele salvate in lista Favorite, programele de la inceput sunt canalelel radio, iar programele cu simbolul \$ sunt canale amestecate.

## STERGEREA PROGRAMELOR DIN LISTA FAVORITA DE PROGRAME

- lesiti din toate meniurile pentru a vizualiza lista de programe.

- Folositi submeniul Delete pentru a sterge un program din lista de programe.
- Selectati sub-meniul DELETE din submeniul SORT.
- Folositi P+, P- sau cifrele din telecomanda pentru a selecta programul respectiv , si OK pentru a confiram stergerea.
- Puteti efectu si alte operatiuni de stergere din sub-meniul DELETE. Singurul lucru care trebuie facut este sa selectati programul care doriti sal stergeti apoi sa apasati tasta OK.

## SELECTAREA PROGRAMELOR DIN LISTA CU PROGRAME FAVORITE

- Apasati tasta FAV pentru a vizualiza lista cu programe favorite
- Folositi butoanele P+ si P- pentru a muta bara de selectie in lista.
- Apasati tasta MENU pentru a iesii fara a selecta vreun program.

## LISTAREA IN ORDINE ALFABETICA A PROGRAMELOR

- Daca apasati tasta OK in timp ce nici un alt meniu nu este vizualizat, lista cu programe va fii vizualizata pe ecran.

- Apasati tasta INFO pentru a lista programele in ordine alfabetica
- Pentru a lista programele in ordine numerica din nou apasati inca o data tasta INFO
- Apasati tasta MENU pentru a iesii din meniu.

## SELECTAREA MODULUI "PROGRAME"

- Pentru a vizualiza modul prprograme apasati tasta MODE in timp ce nici un alt meniu nu este afisat.

- Folosind tastele P+ si P- puteti schimba modul dorit.
- Cand selectati modul TV puteti accesa doar posturile TV folosind tastele P+ si P-.
- Cand selectati modul Radio puteti accesa doar posturile radio folosind tastele P+ si P-

- Cand selectati modul "Favorite" folosind tastele P+ si P- puteti accesa doar posturile radio si TV aflate in lista Favorite. In acest caz doar lista cu programe favorite va aparea in lista de programe.

- Trebuie sa apasati tasta ALL pentru a accesa toate programele.
- Dupa o intrerupere a alimentarii din nou la modul ALL.

### **COPIEREA PROGRAMELOR**

Puteti copia orice program din lista in orice alt loc din lista.

-Intrati in meniul principal, meniul Sort si apoi in sub-meniul Copy

-Selectati programul pe care doriti sa-l copiati (culoarea programul selectat devine verde) -Folositi tastele V+ si V- sau cifrele pentru a va muta pe linia unde doriti sa copiati programul si apasati tasta OK pentru copiere.

-Daca doriti sa copiati un al doilea program, selectati din nou canalul si repetati procedura. -Apasati MENU pentru a iesii din dubmeniul Copy

-Daca ati facut vreo modificare in sub-meniul Copy mesajul "Do you want to store" va aparea pe ecran. Apasati OK pentru salvare sau MENU pentru a iesii fara a salva.

### MUTAREA PROGRAMELOR

Folositi sub-meniul shift pentru a muta un program din lista dintr-un loc in altul.

-Intrati in meniul principal, meniul Sort si apoi meniul Shift

-Selectati programul pe care doriti sa-l mutati (culoarea programului va devenii verde)

-Folositi tastele V+ si V- sau cifrele si mutati programul pe linia destinata de dumneavoastra. Apoi apasati tasta OK.

-Daca doriti sa mutati un alt program selectati canalul si repetati procedura.

-Apasati MENU pentru a iesii din sub-meniul Shift

-Daca ati facut vreo schimbare in sub-meniul Shift mesajul "Do you want to store" va aparea pe ecran. Apasati OK pentru a salva modificarile sau tasta MENu pentru a iesii fara a salva.

## STERGEREA PROGRAMELOR

Folositi sub-meniul Delete din lista de programe.

-Selectati sub-meniul Delete din meniul Sort al meniului principal.

-Folositi V+ si V- sau cifrele pentru selectarea programului pe care doriti sa-l stergeti apoi apasati OK pentru stergere.

-Puteti sterge un alt canal facand acelasi lucru.

-Apasati MENU pentru a iesii din sub-meniul "Delete"

-Apasati tasta MENU si mesajul "Do you want to store" va aparea pe ecran daca a-ti facut modificari in sub-meniul Delete apasati OK pentru a salva sau tasta MENU pentru a iesii fara a salva.

## CAUTAREA CANALELOR PRIN SCANAREA TRANSPONDERULUI

Puteti gasii toate programele TV si radio scanand transponderul.

-Selectati sub-meniul Search din meniul principal.

-Introduceti satelitul, fregventa, polaritatea si rata simmbol. Apoi mutati pe linia Scan TP si apasati tasta OK mesajul "Please wait..." va aparea pe ecran. Toate programele care corespund transponderului respectiv vor fii listate pe ecran.

-Daca doriti sa stocati toate programele gasite apasati tasta FAV can lista TP apare. Mesajul "Do you eant to store" va aparea pe ecran. Apasati OK pentru a salva toate programele transponderului in lista favorita in memoria receptorului. Daca un program se afla deja in memoria receptorului acesta nu va fii salvat inca o data. Daca apasati tasta MENU veti iesii fara sa salvati aceste programe.

## SETAREA TRANSPONDERILOR

-Selectati sub-meniul Transponders din meniul Intalations al meniului principal. -Folositi "+" / "-" pentru a selecta satelitul caruia doriti sai faceti modificari. -Pentru a adauga un transponder nou mergeti in sub-meniul Add TP. Meniul Transponders va aparea in partea stanga. Folosind tastele V+ si V- puteti muta liniile fregventa, polaritate si rata simbol, folosind "-" / "+" sau cifrele puteti schimba aceste date. Daca introduceti datele corecte indicatorul de semnal va aparea.

-Daca editati sau stergeti un transponder, mergeti in sub-meniul Edit/Delete TP. Meniul Transponder Setup va fii afisat in parte din dreapta. Puteti folosi tastele V+ si Vpentru a va muta pe liniilemeniului si tastele "+" / "-" Dupa introducerea informatiilor apasati tasta MENU si mesajul "Do you want to store" va aparea pe ecran, apasati OK pentru a salva modificarile facute sau tasta MENu pentru a iesii fara sa salvati. Puteti stoca pana la 64 de sateliti.

-Selectati sub-meniul Satellite Settingsdin meniul Instaltions al meniului principal -Sub-meniul Sat List este afisat pe ecran. Folositi V+ si V- pentru a va mica in lista si tasta OK pentru selectie.

-Puteti schimba numelui LNB-ului pe linia satelitului. Aceasta operatie se face la fel ca si in cazul schimbarii numelui canalelor.

-Puteti selecta tipul LNB-ului si schimbati valorile joase si inalte ale benzii.

-Daca folositi comutator DiSEqC verificati conexiunea LNB din linia DiSEqC in conformitate cu conexiunea performata.

-Apasati MENU pentru a iesii din sub-meniul Satellite Setup si mesajul "Do you want to store" vaaparea pe ecran, apasati tasta OK pentru a salva modificarile sau tasta MENU pentru a iesii fara a salva.

### CAUTAREA AUTOMATA A PROGRAMELOR

-Selectati meniul Instalation din meniul principal si apoi Automatic Search.

-Meniul Scan Setup este afisat pe ecran.

-Selectati satelitul pe care doriti sa faceti cautarea.

-Daca alegeti ca metoda de scanare: Scanarea transponderilor, toate transponderele relevante vor fii scanate.

-Daca doriti sa efectuati cautarea dupa rata simbolului selectati "Fix SR" ca metoda de scanare apoi introduceti rata simbol folosind "+" / "-" sau cifrele.

-Definiti tipul de scanare TV , Radio sau TV, si Radio.

-Selectati "Yes" pentru scanarea FTA (canale libere"

-Cand cautarea in retea este ON receptorul va incerca sa gaseasca programele noi conform tabelului de informatii a retelei. Aceste tabele sunt transmise de unele programe sin arata locatia altor programe.

-Modul poate fii "Sat" pentru satelit sau "Terr" pentru terestru.

-Apasati OK in linia Start Scan si scanarea va pornii conform preferintei dumneavoastra. -Canalele gasite in timpul scanarii sunt stocate in "Free channels" din memoria receptorului. Canalele care se afla deja in memoria aparatului nu vor mai fii scanate inca o data. Daca nu exista destule canale libere in memoria receptorului pentru salvare, este recomandat sa eliberati destule canale inainte de scanare.

-Cand scanarea se afla in lucru programelor TV cat si cele Radio vor fii afisate in coltul din dreapta a ecranului. Cand scanarea a luat sfarsit mesajul "Completed" va aparea pe ecran.

#### **SETARI MOD AUDIO**

Modul Audio este stereo din fabrica daca nici o schimbare nu a avut loc asupra acestuia. Acest mod poate fii schimbat pe mono sau dual mono.

-Selectati programul caruia doriti sa-i schimbati modul audio apoi mergeti in sub-meniul Audio Setup.

-Selectati Mono, Stereo, Right sau Left folosind tastele "+" / "-" din linia Audio Mode. -Apasati MENU si mesajul "Do you want to store" va aparea pe ecran, apasati OK pentru a salva modificarile facute sau tasta MENU pentru a iesii fara a salva.

#### SETARE VOLUM OFFSET

Volumul unor programe poate fii mai mic sau mai mare unele fata de altele. Acest lucru face ca volumul sa creasca sau sa descreasca abrupt. Pentru a compensa aceste diferente puteti folosii volumul OFFSET din meniul Audio Setup. Cand veti creste volumul OFFSET in receptor si volumul programului va creste si el, cand descresteti de asemenea si volumul programului va descreste. Volumul OFFSET poate fii setat intre -10 si +10

-Selectati programul caruia doriti sa-i schimbati volumul OFFSET. Intrati in sub-meniul Audio Setup din meniul principal.

-Cand va aflati pe linia volumului nOFFSET ajustati volumul intre +10 si -10 folosind "+" / "-". -Apasati tasta MENU pentru a iesii din meniul Audio si mesajul "Do you want to store" va aparea pe ecran, daca doriti sa salvati setarile apasati tasta OK daca nu apasati tasta MENU mai departe.

#### ACCESUL LA MELODII AUDIO

-Unele canale transmit in mai multe limbi. Intrati in sub-meniul Audio din meniul principal pentru a vedea si selecta limba dorita pe care canalul o emite.

-Apasati OK in timp ce va aflati pe linia Audio Tracks. Selectati limba dorita si apasati tasta MENU.

-Apasati MENU pentru a iesii din sub-meniul Audio si mesajul "Do you want to store" va aparea pe ecran, apasati OK pentru asalva modificarile facute si tasta MENU pentru a iesii fara a salva.

#### SCHIMBAREA PAROLEI

Exista un meniu de inchidere in echipament pentru a va permite restrictionarea acesului persoanelor neautorizate . Puteti folosi acest meniu punand o parola de maxim 4 caractere. -Selectati sub-meniul Lock din meniul principal.

-"Enter Pin" va aparea pe ecran. Introduceti parola din fabrica 1234.

-Pentru a schimba codul pin (parola) apasati OK pe linia Change Pin.

-Introduceti noua parola folosind cifrele . Pentru a confirma parola introduceti-o inca o data. -Mesajul "Do you want to store" va aparea pe ecran, apasati tasta OK pentru a salva modificarile sau tasta MENU pentru a iesi fara sa salvati.

#### FOLOSIREA PARENTAL LOCK

Folositi aceasta optiune pentru a restrictiona accesul copiilor la programele cu continut explicit. Puteti bloca accesul oricarui program folosind aceasta opriune.

-Selecati canalul pe care vreti sa-l blocati, apoi mutati pe sub-meniul Lock.

-Introduceti parola dumneavoastra folosind cifrele.

-Selectati ON in Parental Lock.

-Apasati MENU si mesajul "Do you want to store" va aparea pe ecran, apasati OK pentru a salva modificarile facute. Pentru a debloca canalele blocate mutati pe sub-meniul Lock selectati "OFF" din linia Parental Lock.

### FOLOSIREA SETUP LOCK (blocarea setarilor)

Adaca nu doriti ca setarile facute de dumneavoastra sa fie accesate si de alte persoane puteti folosii aceasta optiune. Cand aceasta optiune este activa numai meniurile Timer si sub-meniul Lick vor putea fii acesate.

-Selectati sub-meniul Lock din meniul principal -Introduceti parola formata din 4 cifre. -Miscati linia Setup Lock si alegeti ON

-Apasati MENU si mesajul "Do you wnt to store" va aparea pe ecran. Apasati OK pentru a salva modificarile facute.

NOTA: Codul din fabricatie este 1, 2, 3, 4. Scrieti codul undeva in caz ca nu-l retineti.

## **SETARI DATA/ORA**

-Selectati meniul principalsi apoi sub-meniul Date & Time din meniul Instalation. -Pentru modificare mutati pe Day (ziua), Month (luna), Year (anul) si Time (ora) folosind V+ si V-.

-Cand selectati linia pe care doriti sa faceti modificarile puteti schimba ziua, data anul si ora folosind "+" si "-"

NOTA: Cand alimentarea aparatului cade dintr-un motiv oarecare, setarile ora/data vor fii inlaturate automat.

-Introduceti ora exacta conform fusului orar in care va aflati pentru stocare automata. Este necesara setarea datei si a orei inainte de activarea timerelor. Timerele sunt folosite pentru a programa receptorul sa se aprinda sau inchida la data/ora dorita de dumneavoastra.

NOTA: inainte de a ajusta aceste timere asigurativa ca data si ora au fost introduse corect. -Intrati in meniul principal si apoi in sub-meniul Timer

-Selectati timerul folosind V= si V- si apasati OK.

-Introduceti numarul programului, data de pornire si de oprire a timerului folosind "+" / "-" sau cifrele.

-Alegeti o singura data perioada referitoare la data sau saptamana din linia Program folosind "+" / "-".

- -Daca alegeti "Once" receptorul se va activa doar in data setata de dumneavoastra.
- -Daca alegeti "Daily" receptorul se va activa in fiecare zi la data si ora aleasa.

-Daca alegeti "Weekly" receptorul se activa saptamanal la data si ora aleasa.

-Dupa ce ati efectuat midificarile apasati tasta MENU pentru a iesii din sub-meniul Timer. NOTA: daca alimentarea cade dintr-un motiv oarecare setarile se vor anula automat.

## MUTAREA ALIMENTARII LNB

Daca folositi un LNB, alimentarea LNB a receptorului trebuie setata pe ON. LNB-urile obijnuite sunt folosite pentru sistemele utilizate in spatii inchise. Din moment ce alimentarea LNB-ului comun este facuta de catre centrul de distributie, alimentarea echipamentului dumneavoastra trebuie schimbata pe OFF.

-Intrati in meniul principalsi mai departe in sub-meniul Settings din meniul Instalation. -Selectati On sau OFF din alimentarea LNB folosind "+" / "-".

-Duapa ce ati efectuat chimbarile apasati MENU si mesajul "Do you want to store" va aparea pe ecran, apasati tasta OK pentru a salva modificarile sau tasta MENU pentru a iesii fara a salva.

## FOLOSIREA AUTO POWER ON/OFF

Daca Auto Power On este selected receptorul dumneavoastra este comutat pe automat cand introdus intro sursa de tensiune.

-Intrati in meniul principal si mai departe in sub-meniul Settings din meniul Instalation. -Dupa efectuarea modificarilor apasati MENU si mesajul "Do you want to store ?" va aparea pe ecran, apasati tasta OK pentru a salva modificarile sau tasta MENU pentru a iesii fara a salva.

## SETAREA CANAL IESIRE UHF A RECEPTORULUI

Daca folositi o conexiune la televizor, setati iesirea canalului la un post liber al receptorului, altfel programele terestre strica imaginea.

-Intrati in meniul principal si mai departe in sub-meniul Settings din meniul Instalation. -Mutati pe canalul UHF folosind tastele "+" si "-" sau cifrele, apoi memoratil pe un canal care stiti ca e liber. Totusi cand faceti schimbari aici afisajul pe ecran va disparea. Pentru a gasii afisajul din nnou, trebuie sa va ajustati televizorul pe acelasi canal.

-Apasati MENU si mesajul "Do you want to store" va aprea pe ecran, apasati OK pentru a salva sau tasta MENU pentru a iesi fara sa salvati modificarile

## MENIUL SERVICE

Acest meniu este special pentru aplicatii tehnice ale aparatului.

-Intrati in meniul principal apoi in sub-meniul Service din meniul Instalation.

-Trimiterea si primirea datelor de la un receptor la alt receptor va fii facuta de personalul autorizat al service-ului.

-Informatia arata versiunea programului.

-Reset este folosit pentru a reveni la softul initial instalat in receptor.

#### DEMO

Aceasta optiune arata exemple de folosire a echipamentului.

Puteti rula aceasta optiune pentru a intelege mai bine cum se foloseste meniul receptorului -Intrati in meniul principal si alegeti Demo din meniul Instalation si apasati tasta OK. Programul Demo va pornii automat.

-apasati MENU pentru a iesii din programul Demo

### Prima calibrare

De prima calibrare este nevoie in timpul instalarii receptorului o singura data. Intrati in sub-meniul Installation si apasati OK in linia Positioner. Mutati pe linia "Set Limits" si apasati OK, mesajul "Aru you sure" va aparea pe ecran, apasati tasta OK pentru confirmare. Plimbatie pe linia de status folosind tastele V+ si V- si rotiti antena satelit pe cat de mult posibil catre est folosind "+". Mergeti pe linia East Limit si apasati OK. Deasemenea aceasi procedura si pentru vest. Daca apasati tasta OK pe linia Calibration, motorul va revenii pe pozitia zero.

## Calibrarea antenei satelit

intrati in sub-meniul Installation si apasati OK pe linia Positioner. Sub-meniul DiSEqC 1.2 va fii afisat pe ecran. Pentru a activa DiSEqC 1.2 setati pe ON. Selectati satelitul pe care doriti sa pozitionati antena din linia Satellite.

Mutati pe linis Status direct din antena controland motorul, apoi apasati "+" (est)sau "-" (vest) Atata timp cat apasati aceste butoane motorul va roti antena. Pentru o ajustare mai usoara apasati "+" / "-" la intervale scurte si nu continu.

Cand antena se directioneaza pe satelit, veti obtine semnal video si audio. Folositi indicatorul de semnal pentru potrivire (fine tuning). Apasati MENU dupa ce terminati de pozitionati. Daca apasati tasta OK mesajul "Do you want to store the satelite position?" va fii afisat si pozitia satelitului va fii memorata in pozitionerul DiSEqC 1.2

### GHID ELECTRONIC DE PROGRAME (EPG)

-Apasati tasta "EPG" la telecomanda cand nici un alt meniu nu este afisat.

-Veti vedea in meniul EPG lista programelor, sumarul programului, si ora exact a acestora. -Puteti folosii V+ si V- sa mutati pe alte programe pentru a vedea informatiile respective. De fiecare data cand schimbati programul veti vedea imaginea live a noului program in partea de sus stanga a ecranului.

-Veti vedea ora de inceput/finish si perioada pe care timetable-ul il acoperea. Linia rosie arata ora curenta.

-Puteti utiliza meniul EPG ca si un meniul de readucere aminte. Daca selectati un program altul decat program curent la un momendat, apasata tasta OK si casuta respectiva va deveni rosie. Cand vine momentul programului respectiv receptorul va comua automat pe acel program. Pentru a anula apasati tasta OK inca o data in aceasi casuta.

## **INTERFATA COMUNA (optional)**

Unele receptoare combo contin modulul IC (intefata comuna) pentru a vedea canale codate. Aceasta interfata este folosita impreuna cu smartcard-urile.

Daca receptorul dumneavoastra contine modulul IC, meniul principal este afisat ca in imaginea din dreapta.. Acest sistem permite vizionarea canalelor codate cu ajutorul unui modul IC si a unui smart card.

Introduceti smart cardul in locasul din interfata, apoi alegeti canalul codat. Acesta va putea fi vizionat in cateva secunde.

In sub-meniul IC unele informatii despre card sunt afisate.

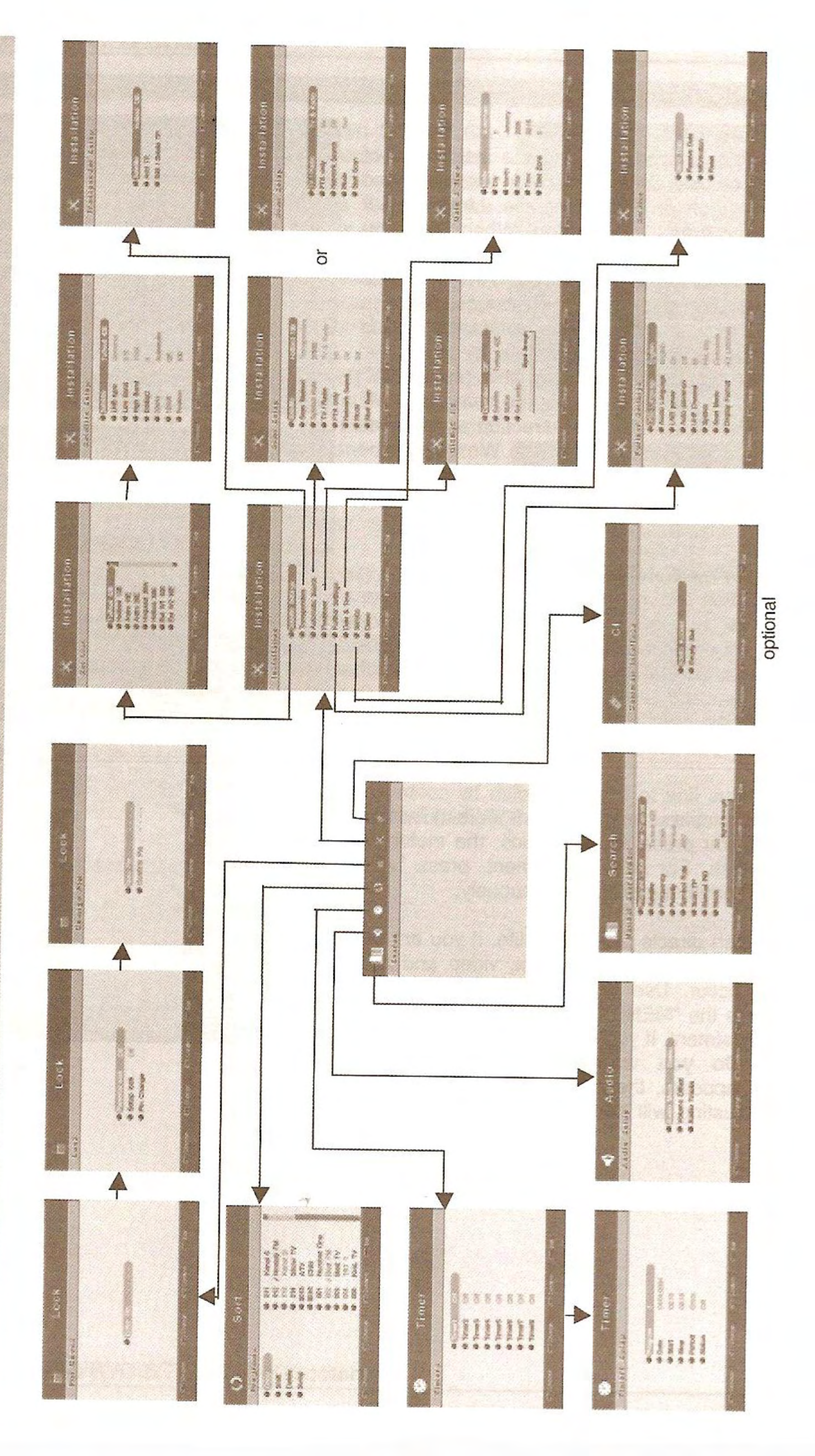

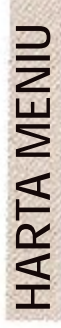

# PROBLEME SI REZOLVARI

Inainte de a apela la service-ul autorizat verificati urmatoarele.

| PROBLEME                                                                                                    | REZOLVARI                                                                                                    |
|----------------------------------------------------------------------------------------------------|----------------------------------------------------------------------------------------------------|
| Unitatea nu opereaza deloc (ledul de<br>alimentare nu se aprinde)                                                                 | Asigurativa ca unitatea este alimentata.                                                                                                   |
| Cand apasati Stand-By in modul<br>Stand-By numarul programului<br>apare in panoul din fata dar nici<br>o imagine nu este afisata. | Verificati conexiunea intra TV si receptor.<br>Daca folositi cablu RF asigurativa ca TV<br>este setat pe canalul UHF corespunzator.        |
| Meniurile unitatii apar pe TV dar<br>nu exista imagine si sunet.                                                                  | Asigurativa ca unitatea este conectata la<br>antena potrivita si ajustata corect.<br>Asigurativa ca programele acopera<br>posturile dorite |
| In timpul programelor digitale<br>apar intreruperi audio/video                                                                    | Semnalul emis de antena nu e destul de<br>puternic. Asigurativa ca ati ajustat corect<br>antena.                                           |
| Un program care care a fost<br>vizionat in prealabil acum nu<br>mai poate fii vizionat.                                           | Fregventa sau valorile PID au fost<br>modificate.                                                                                          |
| Telecomanda este stricata                                                                                                    | Verificati bateriile. Nu interpuneti nici un<br>obiect intre senzorul receptorului si<br>telecomanda.                                      |
| Imaginea este vizibila dar nu<br>exista sunet sau sunetul este<br>slab                                                            | Asigurativa ca volumul televizorului cat si<br>a receptorului este la un nivel adecvat                                                     |

Specificatii generale

- 6000 canale
- 64 sateliti si 1200 de transpondere
- Cautare automata a programelor
- Telecomanda
- Compilare in intregime DVB si MPEG-2
- Calitate video DVD, calitatea audio CD
- Grafica OSD 256 de culori

- Limbile meniului: Turca, Engleza, Araba, Germana, Franceza, Italian, Greaca, Bulgara, Rusa

- Transfer de date PC receptor sau receptor receptor
- mufe TV si VCR SCART
- Afisaj de 4 cifre pe 7 segmente Led
- Canal pentru setari din fabrica
- Data/Ora OSD
- Ghid elecronic programe (EPG)
- Blocare "Parental si Setup Lock"
- Teletext VBI si OSD
- S/PDIF
- Alimentare SMPS
- Ordonare alfabetica a programelor
- Lista de programe favorite
- 8 timere VCR
- Timer EPG
- Sincronizare digitala si corectare fregventa
- Demodulare digitala
- RF loop
- Sortare, copiere, mutare, adaugare, stergere si comutare a canalelor
- Parolare Parental Lock cu parola din 4 cifre
- Parolare Sistem cu parola din 4 cifre
- Volum OFFSET pentru fiecare canal
- Ajustare automata si manuala a datei si orei
- Demo
- Modulator PLL 21-69
- Interfata comuna
- Optional CONAX
- lesire video RGB
- Afisare mod 16:9 si 4:3
- Cautare retea